#### SharePoint AD 同期 2.0 について

SharePoint AD 同期 2.0 (以下:SharePoint AD 同期) は、SharePoint リストと AD ユーザプロファイル 間との双方向に手動或いはスケジュール同期を可能になります。AD から SharePoint への一方向の同期 にも対応します。

### 2. SharePoint AD 同期 2.0 の構成

#### 2.1. SharePoint AD 同期設定ページについて

SharePoint AD 同期をインストールしアクティブしてから、製品の設定ページへのリンクは各サイトご とのサイト設定ページで利用可能になります。

サイト設定ページで、サイトの管理のセクションにある AD Information Sync 設定(by

**SharePointBoost**)をクリックしてください。クリックすると、SharePoint AD 同期の設定ページが開きます。

### 2.2. 同期プロファイルの追加と構成

 最初構成前に、既定では、構成した同期プロファイルはありません。「プロファイルの追加」ボタン をクリックして、AD 同期の設定ページが開きます。

| フロファイルの同期   |                               |           |                  |               |
|-------------|-------------------------------|-----------|------------------|---------------|
| 同期プロファイルはAc | ctive DirectoryからSharePointリス | トに同期の設定を修 | 保存します。以下のプロファイルは | このサイトで利用可能です。 |
| プロファイル名     | Active Directory              | リスト       | スケジュール タイプ       | 変更者           |
|             |                               |           | プロファイルの追加        | プロファイルのインボート  |

II. まず、この同期プロファイルの名前を入力してください。

# プロファイル名

プロファイルの名前を入力してください。

| 0.1)特報同期      |  |
|---------------|--|
| 0014418101591 |  |

III. 次、AD 情報の同期先としての SharePoint リストをドロップダウンリストから選択してください。 注意すべき点は、このドロップダウンリストで、現在のサイトに存在するすべてのリストのみが表示さ れるということです。

| ህスト                        | HR管理 	▼                                                                 |
|----------------------------|-------------------------------------------------------------------------|
| 同期先としてSharePointリストを指定します。 | HR管理<br>list<br>お知らせ<br>タスク<br>チーム ディスカッション<br>ユーザ ブロファイル<br>リンク<br>予定表 |

Active Directory セクションで、AD 情報へアクセスするには必要な情報を入力してください。「現在の ドメインを取得」ボタンをクリックすることで、現在のドメイン名を取得します。

IV. 手動でドメイン名、IP またはサーバ名を入力していいんです。

| Active Directory                                                                 | ドメインサーバ:(ドメイン名、サーバ名また(JIP)                                  |            |
|----------------------------------------------------------------------------------|-------------------------------------------------------------|------------|
| ドメインサーバーとユーザーのログイン アカウント情報を指定<br>してください。(ユーザーがドメインサーバへのアクセス権限があ<br>るかどうかを確認します。) | JAP2010.com<br>ユーザ名: (ドメイン¥ユーザ名)<br>administrator<br>パスワード: | 現在のドメインを取得 |
|                                                                                  | 接続のテスト                                                      |            |

V. 同期する Active Directory 情報セクションで、LDAP クエリ言語を入力するか、組織単位を選択する

か同期したい情報を指定できます。

| 同期するAD情報<br>同期する情報を選択して、文字列のフィルタをカスタマイズしてく<br>ださい。「組織単位で同期」を有効にして、指定の組織単位で<br>情報を同期します。 | 事前設定の種類:     ユーザー       フィルタ:     (& objectClass=user) (objectCategory=person)) |   |
|-----------------------------------------------------------------------------------------|---------------------------------------------------------------------------------|---|
|                                                                                         | ▶ 組織単位で同期                                                                       |   |
|                                                                                         | B-JAP2010.com                                                                   | 1 |
|                                                                                         | - Domain Controllers                                                            |   |
|                                                                                         | - MyUsers                                                                       |   |
|                                                                                         | ▼市場                                                                             |   |
|                                                                                         | HR                                                                              |   |
|                                                                                         | 🗖 Libo                                                                          |   |
|                                                                                         | 🗖 YW                                                                            |   |
|                                                                                         | 🖕 🗖 ADA                                                                         |   |
|                                                                                         | i ģ- □ 0U1                                                                      | _ |
|                                                                                         | L 🗖 0U11                                                                        |   |
|                                                                                         | - D 002                                                                         | - |

ご注意: AD 同期は LDAP 言語をサポートします。OU を構築してない場合、AD 情報を LDAP で指定し

ます。

VI. 同期オプションセクションで、AD 同期で実現できる同期行いを指定できます。AD から SharePoint への一方向同期か、SharePoint と AD との間での双方向同期かを任意選択します。

最初の構成の場合は、「AD アイテムの作成時に、リスト アイテムを作成する」を選択する必要があり ます。そうでない場合は、リストアイテムは作成されることが出来ません。

AD での変更は SharePoint リストへ反映させたければ、「AD アイテムの削除時に、リストアイテムを 削除する」前のチェックボックスをオンにしてください。

ご注意:「リストアイテムの変更時に、ADアイテムを変更する」チェックボックスをオンにする場合は、 データを失う可能性があります。

VII. 列のマッピングセクションで、SharePoint リストへマッピングする AD アイテムを選択します。

| 列のマッピング                                |          |                         |   |
|----------------------------------------|----------|-------------------------|---|
| SharePoint リスト列へマップするADフィールドを選択してください。 | 列        | AD フィールド                |   |
|                                        | タイトル     | (02U)                   | - |
|                                        | 社員ID     | 従業員ID (employeeId)      |   |
|                                        | <b> </b> | (sn)                    | • |
|                                        | フリガナ(独)  | (なし)                    |   |
|                                        | 名        | 名 (givenName)           | • |
|                                        | 部署       | 部署 (department)         |   |
|                                        | 住所       | 郵便住所(postalAddress)     | • |
|                                        | パスポート    | (なし)                    |   |
|                                        | 身分証明書番号  | (31)                    |   |
|                                        | 電話番号     | 電話番号(telephoneNumber)   |   |
|                                        | 携帯電話     | 携帯電話番号 (mobile)         | • |
|                                        | 電子メール    | 電子メール (mail)            |   |
|                                        | 上司       | 上司 (manager)            |   |
|                                        | ユーザー     | アカウント名 (sAMAccountName) |   |
|                                        | 役職       | 役職 (title)              |   |

SharePoint リスト 列にマップする AD フィールドはドロップダウンリストに利用できなければ、ドロップダウンリストから「カスタム AD 属性」を選択し、AD フィールド名を入力していいんです。

| 列のマッピング                      |            |                                    |    |
|------------------------------|------------|------------------------------------|----|
| SharePoint リスト列へマップするADフィールド | 列          | AD フィールド                           |    |
| を選択していたでい。                   | タイトル       | はい                                 | -  |
|                              | 社員ID       | 従業負ID (employeeId)                 | -  |
|                              | <b></b> 女生 | 姓 (sn)                             | •  |
|                              | フリガナ(姓)    | はい                                 | -  |
|                              | 名          | 名 (givenName)                      | Ŧ  |
|                              | 部署         | 部署 (department)                    | -  |
|                              | 住所         | 郵便住所 (postalAddress)               | -  |
|                              | パスポート      | カスタムAD属性(customAttribute)<br>パスポート | •  |
|                              | 身分証明書番号    | ゆい                                 | ÷. |
|                              | 電話番号       | 電話番号(telephoneNumber)              | •  |

引用符で囲まれた内容は、AD フィールドの一般名(cn)です。LDAP 言語で使われます。

注意:AD 同期は、日付と時刻、参照、はい/いいえ、KPL 列、集計値、ビジネス データの列などの種類 をサポートしません。上述の列は列のマッピングセクションで表示されません。

VIII. 同期スケジュールセクションで、AD 情報を同期する種類とスケジュールを指定できます。「手動で同期」を選択する場合は、AD 同期の設定ページでの「同期...」ボタンをクリックする必要があります。

| ● 手動で同期                                  |
|------------------------------------------|
| ●各 5 分毎に同期(1-59)                         |
| ○ 毎時同期                                   |
| C 毎日同期                                   |
| 開始時刻: 12 AM ▼ 00 ▼<br>終了時刻: 12 AM ▼ 00 ▼ |

IX. 例外のアイテムセクションで、同期中にスキップされるユーザ、コンピュータまたは連絡先などを 指定します。「追加...」をクリックして条件を指定するか、ユーザ/グループ名を入力するか指定します。

|                         | 追加   |   |
|-------------------------|------|---|
|                         | 編集   |   |
|                         | 肖耶奈  | ] |
|                         |      |   |
| 明中抽出されるユーサ/クルーフを入力し<br> | ,ます。 |   |

ご注意:共通名(CN)、ログイン名(SamAccountName)と表示名(displayName)は、ディレクトリ 名のオブジェクトに対する識別子であり、AD 同期は、CN、SamAccountName 及び displayName を識 別してオブジェクトをスキップします。

AD 同期は管理者のために、製品を使用して行われる同期に関するメッセージが入っているログファイルを提供します。

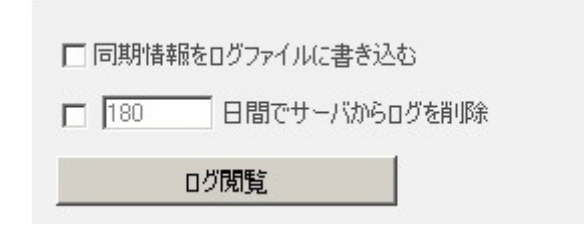

# 2.3. 既存の同期プロファイルの編集

AD 同期の主な設定ページ画面で、全ての既存の同期プロファイルは一覧で表示されます。既存の同期プ ロファイルを編集するには、プロファイル名をクリックしてください。プロファイル名をクリックする と、プロファイルの設定画面が開きます。

| プロファイルの同  | 期                    |              |             |                |        |               |
|-----------|----------------------|--------------|-------------|----------------|--------|---------------|
| 同期プロファイルは | Active DirectoryからSI | harePoint リス | トに同期の設定を保存し | ます。以下のプロファイルは、 | このサイトで | 利用可能です。       |
| ブロファイル名   | Active Directory     | リスト          | スケジュール タイプ  | 変更者            |        |               |
| OU情報同期    | JAP2010.com          | HR管理         | 手動          | システム アカウント     | 同期_    | プロファイルのエクスポート |
|           |                      |              |             | プロファイルの這       | to     | プロファイルのインボート  |

ご注意:現在のユーザーはプロファイルの最終更新者でなければ、AD パスワードの入力を必要となります。

### 3. 既存の同期プロファイルのインポート/エクスポート

### 既存の同期プロファイルのインポート

AD 同期の設定画面で、「プロファイルのインポート...」をクリックして、ポップアップウェインドア は表示します。「参照...」をクリック、インポートしたいプロファイルを選択してください。

## 既存の同期プロファイルのエクスポート

AD 同期の設定画面で、「プロファイルのエクスポート...」をクリックします。

ご注意:セキュリティの理由から、エクスポートしたプロファイルでは、ログイン資格情報は含まれていません。

| プロファイルの同  | 1909                  |              |              |                 |        |                |
|-----------|-----------------------|--------------|--------------|-----------------|--------|----------------|
| 同期プロファイル( | れたtive DirectoryからSha | rePoint リストに | 司期の設定を保存します。 | 以下のプロファイルは、このサイ | (トで利用可 | 能です。           |
| プロファイル名   | Active Directory      | リスト          | スケジュール タイプ   | 変更者             |        |                |
| つい情報局同期   | JAP2010.com           | HR管理         | 手動           | システム アカウント      | 同期     | プロファイルのエクスポート。 |
|           |                       |              |              | プロファイル          | のi自加   | クロファイルのインボート   |

# 4. 例

この例で、管理者は AD とユーザ プロファイル リストの間に情報を同期したいです。ユーザに関する すべでの情報は AD で保存されます。

| 山中 淳子       姓(L):       名(F):       淳子       オニシャル(D):       表示名(S):       田中 淳子       説明(D):       HR Manager       事業所(C):       SharePointBoost       電話番号(T):       01082605866       その付       電子メール(M): |             |
|----------------------------------------------------------------------------------------------------|-------------|
| 表示名(S): 田中 淳子<br>説明(D): HR Manager<br>事業所(C): SharePointBoost<br>電話番号(T): 01082605866 その1<br>電子メール(M): shan@sharepointboost.com                                                                               |             |
| 電話番号(T): 01082605866 その1<br>電子メール(M): shan@sharepointboost.com                                                                                                    |             |
|                                                                                                    | <u>변(O)</u> |
| Web ページ(W): www.sharepointboost.jp <u>その</u> f                                                                                                    | <u>₺(R)</u> |

ADでの変更は常にリストへ反映させるには、次の手順を従いプロファイルを構成して下さい。

まず、管理者はプロファイル名をつけ、同期先リスト(この例では、ユーザ プロファイルというリスト) を指定し、ADドメインとユーザのログイン資格情報を入力します。

| <b>プロファイル名</b><br>プロファイルの名前を入力してください。                                                                                                 |                                                                                                    |
|----------------------------------------------------------------------------------------------------|----------------------------------------------------------------------------------------------------|
| リスト<br>同期先としてSharePointリストを指定します。<br>Active Directory<br>ドメインサーバーとユーザーのログイン アカウント情報を指定してください。(ユー<br>ザーがドメインサーバへのアクセス権限があるかどうかを確認します。) | user profile     ・       ドメインサーバ:(ドメイン名、サーバ名また(JIP)     ・       「JAP2010.com     現在のドメインを取得       ユーザ名:(ドメイン*ユーザ名)     ・       administrator     パスワード:       ●●●●●●●●●●●●●●●●●●●●●●●●●●●●●●●●●●●● |

次、ユーザー情報を同期したいですから、管理者はユーザーを事前設定の種類として選択します。

組織単位セクションで、管理者は同期したい OU を選択するだけでいいです。

| 同期するAD情報                                                                    |                                                                |    |  |  |  |  |
|-----------------------------------------------------------------------------|----------------------------------------------------------------|----|--|--|--|--|
| 同期する情報を選択して、文字列のフィルタをカスタマイズしてくださ<br>い。「組織単位で同期」を有効にして、指定の組織単位で情報を同<br>期します。 | 中国設定の増速時<br>フィルタ: (&(objectClass=user)(objectCategory=person)) |    |  |  |  |  |
|                                                                             | ▶ 組織単位で同期                                                      |    |  |  |  |  |
|                                                                             | B-JAP2010.com                                                  | 1  |  |  |  |  |
| 1.                                                                          | - Domain Controllers                                           |    |  |  |  |  |
|                                                                             | - ▶ 市場                                                         |    |  |  |  |  |
|                                                                             |                                                                |    |  |  |  |  |
|                                                                             | - T YW                                                         |    |  |  |  |  |
|                                                                             |                                                                |    |  |  |  |  |
|                                                                             |                                                                | -1 |  |  |  |  |

データを失わないために、管理者は「AD アイテムの作成時、リストアイテムを作成する」前のチェック ボックスのみをオンにする必要があります。AD での全ての変更をリストへ反映させる場合は、「AD ア イテムの削除時、リストアイテムを削除する」というチェックボックスをオンにしてください。

✓ ADアイテムの作成時、リストアイテムを作成する (次回の同期でこれらのアイテムをリストへ追加する)
 ▲ ADアイテムの削除時に、リストアイテムを削除する (次回の同期でこれらのアイテムをリストから削除する)
 ✓ リストアイテムの変更時に、ADアイテムを変更する
 競合設定(情報はADでもリストでも変更される場合は、どうしよう?)
 ● 最終変更アイテムを使用
 ● ADからリストに同期
 ● リストからADに同期

各リスト列へマップする AD フィールドを選択します。

| 列          | AD フィールド                       |   |
|------------|--------------------------------|---|
| <b></b> 女生 | 负生(sn)                         | • |
| フリガナ (ぬ生)  | (なし)                           | - |
| 名          | 名 (givenName)                  | + |
| フリガナ (名)   | (なし)                           | - |
| 氏名         | │一般名 (cn)                      | - |
| 電子メール アドレス | Web ページ (wWWHomePage)          | - |
| 勤務先名       | 会社名 (company)                  | - |
| フリガナ(勤務先)  | (なし)                           | • |
| 役職         | 役職 (title)                     | - |
| 電話番号 (勤務先) | 携帯電話番号 (mobile)                | - |
| 電話番号(自宅)   | 自宅電話番号(homePhone)              | - |
| 携帯電話番号     | 携帯電話番号 (mobile)                | - |
| ファックス番号    | FAX (facsimileTelephoneNumber) | - |
| 住所         | 郵便住所(postalAddress)            | - |
| 市区町村       | 市区町村())                        | - |
| 都道府県       | 都道府県 (st)                      | • |
| 郵便番号       | 郵便番号 (postalCode)              | - |
| 国/地域       | 国/地域 (co)                      | - |
| Web ページ    | Web ページ (wWWHomePage)          | - |
| УÐ         | メモ (description)               | - |

同期スケジュールを指定します。この例で、「毎時同期」を選択します。

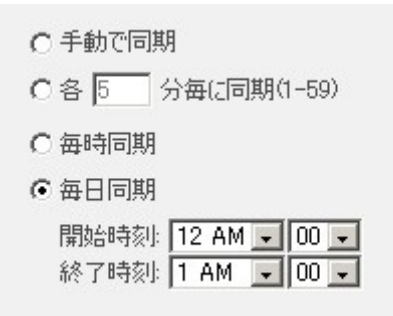

管理者は条件を利用して、例外のユーザを指定できます。

| 例外アイテムを追加        |     | □ ×    |
|------------------|-----|--------|
| 条件を作成してユーザを選択:   |     |        |
| 表示名(displayName) | ■ が | → 伊藤康平 |
|                  | ОК  | キャンセル  |
|                  |     |        |

この例では、表示名は伊藤康平とするユーザは抽出されます。

すべでの同期に関する情報を記録するには、ログを有効にします。

| AD Information Sync ログ |                     |  |  |
|------------------------|---------------------|--|--|
| 同期ログファイルを書き込みます。       | ▶ 同期情報をログファイルに書き込む  |  |  |
|                        | □ 180 日間でサーバからログを削除 |  |  |
|                        | ログ閲覧                |  |  |

同期プロファイルを構成してから、OK をクリックしてください。

同期後、AD 情報は全てリストへ同期されます。そして、指定のスケジュールに基づいて、最新の情報を 同期できます。

| リスト<br>アイテム<br>日<br>日<br>シート | リール<br>リスト<br>ビューの<br>作成 | <ul> <li>ビューの変更・1</li> <li>① 列の作成</li> <li>② 上へ珍勤</li> <li>ビューの第</li> </ul> | 現在のビュー:<br>すべての連絡先 ・<br>< 現在のページ ><br>理 | リングを<br>電子メールで送信<br>共有と当 | <ul> <li>通知<br/>・<br/>アイード</li> <li>認許</li> </ul> | SharePoint Wor<br>と同期 | rkspace Outlook に Excel IC<br>投税<br>接続とエウスポート | Visio 図<br>A Access<br>P スケジュー | 面の作成<br>で聞く<br>ルを開く<br>フォ | -LOI-4-80 | <b>ジ・</b><br>定 <u>細</u><br>(ズ |
|------------------------------|--------------------------|-----------------------------------------------------------------------------|-----------------------------------------|--------------------------|---------------------------------------------------|-----------------------|-----------------------------------------------|--------------------------------|---------------------------|-----------|-------------------------------|
| 日姓                           | 名                        | 動務先名                                                                        | 電話書号 (動務先)                              | 電話番号 (自宅)                | 電子メール アト                                          | ドレス                   | Web ページ                                       | ファックス番号                        | 携琴電話書                     | 号 国/地域    | 市区町                           |
| 伊藤                           | 定                        | SharePointBoost                                                             | 01082605809                             | 123456789                | itou@sharepoi                                     | ntboost.com           | http://www.sharepointboost.jp                 | 583695                         | 13605447563               | 3 日本      |                               |
| 高橋                           | 引用                       | SharePointBoost                                                             | 01082605810                             | 123456790                | takahashi@shi                                     | arepointboost.com     | http://www.sharepointboost.jp                 | 583696                         | 13605447563               | 3 日本      |                               |
| 佐々<br>木                      | 太郎                       | SharePointBoost                                                             | 01082605811                             | 123456791                | 2010 mailbrain                                    | times.org             | http://www.sharepoin/boost.jp                 | 583697                         | 13605447563               | 日本        | 東京九                           |
| 小林                           | 你一                       | SharePointBoost                                                             | 01082605812                             | 123456792                | kobayashi@sh                                      | arepoin/boost.jp      | http://www.sharepoin/boost.jp                 | 583698                         | 13605447563               | 3 日本      |                               |
| 中村                           | 大郎                       | SharePointBoost                                                             | 01082605813                             | 123456793                | nakamura@shi                                      | arepointboost.jp      | http://www.sharepointboost.jp                 | 583699                         | 13605447563               | 3 日本      |                               |
| 田中                           | 淳子                       | SharePointBoost                                                             | 01082605814                             | 123456794                | tanaka@share                                      | pointboost.jp         | http://www.sharepointboost.jp                 | 583700                         | 13605447563               | 3 日本      |                               |
| 田中                           | 顺子                       | SharePointBoost                                                             | 01082605815                             | 123456795                | tanaka@share                                      | pointboost.jp         | http://www.sharepointboost.jp                 | 583701                         | 13605447563               | 3 日本      | 丸の内                           |
| 渡辺                           | 大志                       | SharePointBoost                                                             | 01082605816                             | 123456796                | hiro@sharepoi                                     | ntboost.jp            | http://www.sharepointboost.jp                 | 583702                         | 13605447563               | 3 日本      |                               |
| 福田                           | 次部                       | SharePointBoost                                                             | 13260336635                             | 123456797                | brainstest1@1                                     | 26.com                | http://sharepointboost.jp                     | 583703                         | 13605447563               | 3 日本      | 丸の内                           |

ADでのすべでの変更はリストで反映できます。管理者の負担を大幅に減らします。